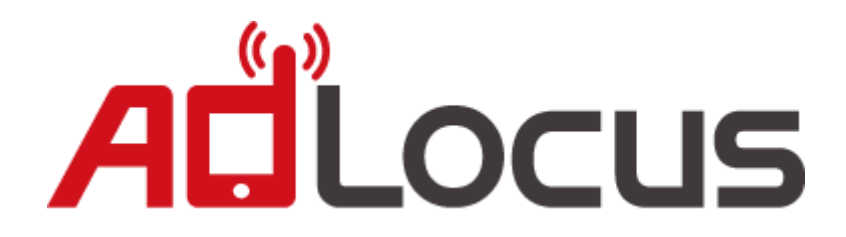

## Integrated AdLocus Android SDK to AdMob mediation

# ACLocus

# 目錄

| 1. 至 | E http://adlocus.com/ 登入 2                   | 2 - |
|------|----------------------------------------------|-----|
| 2. 右 | E「應用程式」中「新增」一個應用程式並取得 app key                | 2 - |
| 3. 琤 | 双得 AdLocus Android SDK 與 說明文件2               | 2 - |
| 4. 米 | \$ SDK 解壓縮2                                  | 2 - |
| 5. 米 | 身 AdLocus SDK(adlocus_sdk_*.jar) 加入到專案步驟如下:2 | 2 - |
| 6. A | ndroidManifest.xml 中加入以下權限2                  | 2 - |
| 7.刹  | 斤增 AdLocus 至 AdMob mediation3                | 3 - |
| 8. か | 口入優惠通知服務7                                    | 7 - |
| 9. 亲 | 所型態優惠通知服務13                                  | 3 - |
| 10.  | ProGuard14                                   | 1 - |

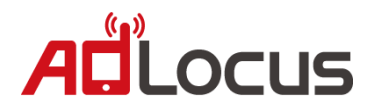

# Getting Started Integrated AdLocus Android SDK to AdMob mediation

- 1. 至 http://adlocus.com/ 登入
- 2. 在「應用程式」中「新增」一個應用程式並取得 app key
- 3. 取得 AdLocus Android SDK 與 說明文件
- 4. 將 SDK 解壓縮

解壓後有 AdLocusLib、AdLocusExample、AdLocus SDK(jar)

- 5. 將 AdLocus SDK(adlocus\_sdk\_\*.jar) 加入到專案步驟如下:
  - 5.1 在專案底下建立 libs 資料夾 (在專案上按右鍵 > New > Folder,在 Folder name 填入 libs, Finish)
  - 5.2 將 jar 複製到 libs 資料夾底下

#### 6. AndroidManifest.xml 中加入以下權限

<uses-permission android:name= "android.permission.INTERNET"/>
<uses-permission android:name= "android.permission.READ\_PHONE\_STATE"/>
<uses-permission android:name= "android.permission.ACCESS\_COARSE\_LOCATION"/>
<uses-permission android:name= "android.permission.ACCESS\_NETWORK\_STATE"/>
<uses-permission android:name= "android.permission.CHANGE\_WIFL\_STATE"/>

<uses-permission android:name= "android.permission.ACCESS\_WIFI\_STATE"/>

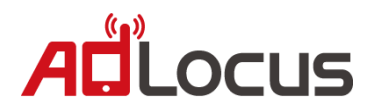

儲存並繼續 取消

## 7. 新增 AdLocus 至 AdMob mediation

7.1 登入至 AdMob 後台(http://www.google.com.tw/ads/admob/)

7.2 選擇廣告聯播中介服務(如原有整合 Mediation 可跳至 7.5)

選擇『網站與應用程式』→『廣告聯播網中介服務』→『新增聯播網中介服務刊登位

| 置』                                         |                              |            |                                        |
|--------------------------------------------|------------------------------|------------|----------------------------------------|
| 廣告活動 → 網站與應用程式 → 報表 → 工具                   | →帳戶                          |            |                                        |
| 網站與應用程式廣告聯播網中介服務                           |                              |            |                                        |
| 廣吿聯播網中介服務刊登位置                              |                              |            |                                        |
| ──新增聯播網中介服務刊登位置 ○ 從 AdWhirl ●              | 匯入刊登位置                       |            | 設定表格日期範圍:<br>🗾 2013/12/22 - 2014/01/20 |
| 名稱 ▲                                       | 類型 已啟用的聯播網                   | 曝光         | 請求 點閱率                                 |
| 7.3 輸入資料                                   |                              |            |                                        |
| 進入刊登位置詳情頁,輸入                               | 以下資料,後點選『信                   | 诸存並繼續』     |                                        |
| 廣告活動 ▶網站與應用程式                              | 式 ▶報表 ▶工具                    | ▶帳戶        |                                        |
| 網站與應用程式 廣告聯挤                               | 番網中介服務 新增聯                   | 播網中介服務刊登位置 |                                        |
| <mark>新增聯播網中介服</mark><br><sup>刊登位置詳情</sup> | 務刊登位置                        |            |                                        |
| 名稱:                                        | 輸入刊登位置                       | 的名稱        |                                        |
| 平台:                                        | 請選取平台 🗧 選打                   | 睪使用平台      |                                        |
| 廣告大小 🔞 :                                   | 請選取廣告大小 \$                   | 選擇廣告大小     |                                        |
| 自動重新整理 🔞 :                                 | ○不更新                         |            | 文广 小王 코는                               |
|                                            | • 重新整理頻率: 60<br>(12 - 120 秒) | ▶ 選擇廣舌史    | 新頻準                                    |
|                                            |                              |            |                                        |

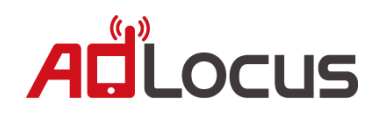

7.4 進入選擇廣告聯播網頁

進入選擇廣告聯播網頁,選擇後選擇『儲存』→『繼續』。

| 網站與應用程式                                       | 廣告聯播網中介服務 新增廣告聯播網          |  |  |  |  |  |  |  |
|-----------------------------------------------|----------------------------|--|--|--|--|--|--|--|
| <b>將廣告聯播</b><br>選擇廣告聯播<br><sup>對於您想加入的每</sup> | <b>各廣 告 聯 播 網 加 入:test</b> |  |  |  |  |  |  |  |
|                                               | 廣告聯播網                      |  |  |  |  |  |  |  |
|                                               | AdFalcon                   |  |  |  |  |  |  |  |
|                                               | Ad Mob House Ads           |  |  |  |  |  |  |  |
|                                               | Ad Mob Network             |  |  |  |  |  |  |  |
|                                               | AdMob eCPM Floor Beta      |  |  |  |  |  |  |  |
|                                               | Adfonic                    |  |  |  |  |  |  |  |
|                                               | Drawbridge                 |  |  |  |  |  |  |  |
|                                               | Flurry                     |  |  |  |  |  |  |  |
|                                               | Hunt Mobile Ads            |  |  |  |  |  |  |  |

#### 7.5 點選新增自訂事件

| 廣告活動 →網站與應用程式 →報表 →工具 →帳戶                                                                                                    |                               |          |         |  |  |  |  |  |
|----------------------------------------------------------------------------------------------------|-------------------------------|----------|---------|--|--|--|--|--|
| 網站與應用程式 廣告聯播網中介服務 SSSS                                                                                                    |                               |          |         |  |  |  |  |  |
| SSSS          編輯           平台:iOS         廣告大小:橫幅廣告 - 通常為 320x50   下載 SDK   下載第三方 SDK 和轉接程式           中介服務編號:         ●           ●         新增廣告聯播網           ●         新增廣告聯播網 | ℃  查看説明文件                     |          |         |  |  |  |  |  |
| 廣告聯播網                                                                                                    | 已啟用                           | 有效千次曝光出價 | 指定國家/地區 |  |  |  |  |  |
| AdMob Network                                                                                                    | AdMob Network OFF \$ 0.00 未設定 |          |         |  |  |  |  |  |
| AdLocus                                                                                                    | ON                            | \$ 0.00  | 已啟用     |  |  |  |  |  |
| (                                                                                                    | 儲存取消                          |          |         |  |  |  |  |  |

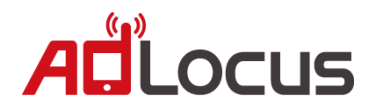

7.6 在【自訂事件組態設定】中填入以下資訊,並點選儲存

Label : AdLocus

Class Name : com.adlocus.AdLocusAdapter

| Parameter 3 | : | 填入 AdLocus | 的 | APP ke | y |
|-------------|---|------------|---|--------|---|
|-------------|---|------------|---|--------|---|

| 自訂事件組態設定 😡     |                    |
|----------------|--------------------|
| Label 😡 :      | AdLocus            |
| Class Name 😡 : | com.adlocus.AdLocu |
| Parameter 🛞 :  | distinguisting     |
|                | 儲存取消               |

7.7 設定曝光價格,詳細設定方式請參閱 AdMob 說明。

AdMob 說明網址: <u>https://support.google.com/admob/answer/2423722?hl=zh-Hant</u>

| 廣告活動 ▶網站與應用程式 ▶報表 ▶工具 ▶帳戶                                                                                           |                                                                                                    |
|----------------------------------------------------------------------------------------------------|----------------------------------------------------------------------------------------------------|
| 網站與應用程式 廣告聯播網中介服務 android media test                                                                                |                                                                                                    |
| android media test<br>デ 編輯<br>平台: Android<br>廣告大小: 橫幅廣告 - 通常為 320x50   下載 SDK   下載第三方 SDK 和轉接程式   查看説明文件<br>中介服務編號: |                                                                                                    |
|                                                                                                    |                                                                                                    |
| + 新增廣告聯播網 + 新增自訂事件                                                                                                  | 1. 請自行輸入設定值                                                                                               |
| + 新增廣告聯播網 + 新增自訂事件<br>廣告聯播網                                                                                         |                                                                                                    |
| + 新増廣告聯播網 + 新増自訂事件<br>廣告聯播網<br>AdMob Network                                                                        | 1.請自行輸入設定值         BB用       有效千次曝光出價 指定國家/地區         OFF       \$ 1.00                                   |
| + 新増廣告聯播網 + 新増自訂事件<br>廣告聯播網<br>AdMob Network<br>AdLocus                                                             | 1.請自行輸入設定值         C&B用       有效千次曝光出價 指定國家/地區         OFF       \$ 1.00         *設定         ON       *規定 |

AdLocus 分潤較其他平台高,強烈建議您可以將 AdLocus 曝光

價格設定為最高,藉以獲得最佳收益。

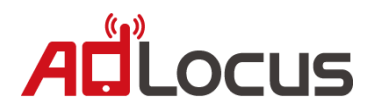

- 7.8 將 AdLocusAdapter 加入你的 project:
  - 1. 在專案中的 src 資料夾建立 com.adlocus 的 package。
  - 2. 將 AdLocusAdapter.java 放入 package 中。

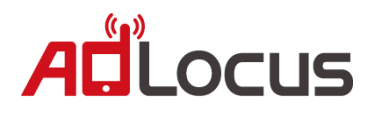

#### 8. 加入優惠通知服務

適地性優惠通知服務是依據全區定向或特定地理位置定向,APP使用者不需要開 啟APP,廣告亦可與目標觀眾互動接觸。

## 加入此服務會產生一個 service 在背景運行,請根據您 App 技術屬性斟酌是否加入, 如不加入請略過此步驟。

8.1 將 AdLocusLib Import 到 Eclipse 中。

| 🛢 Ja | ava - Pr | oMeEx    | ample/A   | ndroidMani | fest.xml - | Eclipse S | DK          |    |
|------|----------|----------|-----------|------------|------------|-----------|-------------|----|
| File | ) Edit   | Run      | Source    | Navigate   | Search     | Project   | Refactor    | W  |
|      | New      |          |           |            |            | A         | lt+Shift+N  | ۶. |
|      | Open     | File     |           |            |            |           |             |    |
|      | Close    |          |           |            |            |           | Ctrl+W      |    |
|      | Close    | All      |           |            |            | Ct        | rl+Shift+W  |    |
|      | Save     |          |           |            |            |           | Ctrl+S      |    |
| 8    | Save A   | As       |           |            |            |           |             |    |
| Ē    | Save A   | All      |           |            |            | C         | trl+Shift+S |    |
|      | Revert   | t        |           |            |            |           |             |    |
|      | Move.    |          |           |            |            |           |             |    |
|      | Renan    | ne       |           |            |            |           | F2          |    |
| \$   | Refres   | h        |           |            |            |           | F5          |    |
|      | Conve    | ert Line | Delimiter | rs To      |            |           |             | ۲  |
| Ð    | Print    |          |           |            |            |           | Ctrl+P      |    |
|      | Switch   | Work     | space     |            |            |           |             | ۶. |
|      | Restar   | t        | -         |            |            |           |             |    |
| 2    | Impor    | t        |           |            |            |           |             |    |
| 4    | Export   | t        |           |            |            |           |             |    |

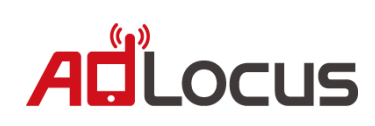

| 😂 Import                                                                                                    |                                                                             |
|----------------------------------------------------------------------------------------------------|-----------------------------------------------------------------------------|
| Select<br>Create new projects from an archive file or direct                                                                                                    | tory.                                                                       |
|                                                                                                    |                                                                             |
| Select an import source:                                                                                                    |                                                                             |
|                                                                                                    |                                                                             |
| Archive File                                                                                                    |                                                                             |
| 1 Existing Projects into Workspace                                                                                                    |                                                                             |
| Preferences                                                                                                    |                                                                             |
| ⊳ 🧀 CVS                                                                                                    |                                                                             |
| <ul> <li>Install</li> <li>Plug-in Development</li> </ul>                                                                                                    |                                                                             |
| ⊳ 🧁 Run/Debug                                                                                                    |                                                                             |
| ⊳ 🔁 Team<br>⊳ 🔁 XML                                                                                                    |                                                                             |
|                                                                                                    |                                                                             |
|                                                                                                    |                                                                             |
|                                                                                                    |                                                                             |
|                                                                                                    |                                                                             |
|                                                                                                    |                                                                             |
| (?) < <u>B</u> ack2 <u>Next</u> >                                                                                                    | <u>Finish</u> Cancel                                                        |
|                                                                                                    |                                                                             |
|                                                                                                    |                                                                             |
| Import                                                                                                    |                                                                             |
| Import Import Projects                                                                                                    |                                                                             |
| Import Import Projects Select a directory to search for existing Eclipse provide the provide the provide the provide the provided the provided t                 | rojects.                                                                    |
| Import Import Projects Select a directory to search for existing Eclipse projects                                                                                                    | rojects.                                                                    |
| <ul> <li>Import</li> <li>Import Projects</li> <li>Select a directory to search for existing Eclipse provide the search for existing Eclipse provide the se</li></ul>  | rojects.                                                                    |
| <ul> <li>Import</li> <li>Import Projects         Select a directory to search for existing Eclipse provide the search for existing Eclipse provide the sear</li></ul> | rojects.                                                                    |
| <ul> <li>Import</li> <li>Import Projects</li> <li>Select a directory to search for existing Eclipse provide the search for existing Eclipse provide the se</li></ul>  | rojects.                                                                    |
| <ul> <li>Import</li> <li>Import Projects</li> <li>Select a directory to search for existing Eclipse projects</li> <li>Select root directory: D:\AdLocus</li> <li>Select archive file:</li> <li>Projects:</li> <li>AdLocusLib (D:\AdLocus\AdLocusLib)</li> </ul>                                                                                                    | rojects.                                                                    |
| Import Import Projects Select a directory to search for existing Eclipse projects: Select archive file: Projects: Import D:\AdLocus\AdLocusLib Import D:\AdLocus\AdLocusLib Import D:\AdLocusLib Import D:\AdLocus\AdLocusLib Import D:\AdLocusLib Import D:\AdLocusLib Import D:\AdLocus\AdLocusLib Import D:\AdLocusLib Import D:\AdLocusLib                                                                                                    | rojects.  1. 選擇路徑  Browse  Drowse  Select All  Deselect All                 |
| <ul> <li>Import</li> <li>Import Projects         <ul> <li>Select a directory to search for existing Eclipse projects:</li> <li>Select archive file:</li></ul></li></ul>                                                                                                    | rojects.  I. 選擇路徑 Browse  I. 選擇路徑 Browse  Select All Deselect All Refresh   |
| <ul> <li>Import</li> <li>Import Projects         Select a directory to search for existing Eclipse p.     </li> <li>Select root directory: D:\AdLocus         Select archive file:         Projects:         Image: AdLocusLib (D:\AdLocus\AdLocusLib)         2.勾選     </li> </ul>                                                                                                    | rojects.                                                                    |
| <ul> <li>Import</li> <li>Import Projects         Select a directory to search for existing Eclipse p     </li> <li>Select root directory: D:\AdLocus         Select archive file:     </li> <li>Projects:</li> <li>AdLocusLib (D:\AdLocus\AdLocusLib)         2.勾選     </li> <li>Copy projects into workspace</li> </ul>                                                                                                    | rojects.  I. 選擇路徑 Browse   Select All  Deselect All  Refresh                |
| <ul> <li>Import</li> <li>Import Projects         Select a directory to search for existing Eclipse p         </li> <li>Select root directory: D:\AdLocus         Select archive file:         Projects:         AdLocusLib (D:\AdLocus\AdLocusLib)         2.勾選         Copy projects into workspace         Working sets         Working sets         Import         Import         Import         Select a directory to search for existing Eclipse p         Select a directory: D:\AdLocus         Select archive file:         Projects:         Import         Import         Select archive file:         Projects:         Import         Select archive file:         Projects:         Import         Select archive file:         Projects:         Import         Select archive file:         Projects:         Import         Import         Select archive file:         Projects:         Import         Import         Select archive file:         Projects:         Import         Import         Select archive file:         Import         Select archive file:         Import         Import&lt;</li></ul>                                                                                                    | rojects.  I. 選擇路徑 Browse  I. 選擇路徑 Browse  Select All Deselect All Refresh   |
| <ul> <li>Import</li> <li>Import Projects         Select a directory to search for existing Eclipse p     </li> <li>Select root directory: D:\AdLocus         Select archive file:         Projects:         AdLocusLib (D:\AdLocus\AdLocusLib)         2.勾選         Copy projects into workspace         Working sets         Add project to working sets         Mathematical archive file         Select archive file:         Projects:         AdLocusLib (D:\AdLocus\AdLocusLib)         AdLocusLib (D:\AdLocus\AdLocusLib)         Select archive file         Projects:         Add project to workspace         Select archive file         Select archive file:         Projects:         Add project to working sets         Select archive file         Select archive file:         Select archive file:         Projects:         Select archive file:         Select archive file:         Select archive file:         Select archive file:         Select archive file:         Select archive file:         Projects:         Select archive file:         Select archive file:         Select archive file:         Select archive file:         Add project to working sets         Select archive file:         Select archive file:         Select</li></ul>                                                                                                    | rojects.  I. 選擇路徑 Browse  Select All Deselect All Refresh                   |
| <ul> <li>Import</li> <li>Import Projects         Select a directory to search for existing Eclipse p     </li> <li>Select root directory: D:\AdLocus         Select archive file:         Projects:         AdLocusLib (D:\AdLocus\AdLocusLib)         2.勾選         Copy projects into workspace         Working sets         Add project to working sets         Working sets:         Working sets:         Set Set Set Set Set Set Set Set Set Set</li></ul>                                                                                                    | rojects.  I. 選擇路徑 Browse  Browse  Select All  Deselect All  Refresh  Select |
| <ul> <li>Import</li> <li>Import Projects         Select a directory to search for existing Eclipse p     </li> <li>Select root directory: D:\AdLocus         Select archive file:         Projects:         Projects:         AdLocusLib (D:\AdLocus\AdLocusLib)         2.勾選         Scopy projects into workspace         Working sets         Add project to working sets         Working sets:         Working sets:         Use Add project to working sets         Working sets:         Working sets:         Scopy projects into workspace         Working sets:         Set Add project to working sets         Working sets:         Set Add project to working sets         Working sets:         Set Add project to working sets         Set Add project to working sets         Set Add project to working set Add project to working set Add project to working set Add project to working set Add project to working set Add project to working set Add project to working set Add project to working set Add project to working set Add project to working set Add project to working set Add project to working set Add project to working set Add project project project project project projec</li></ul>                                                                                                    | rojects.  I. 選擇路徑 Browse  Drowse  Select All Refresh  Select                |
| <ul> <li>Import</li> <li>Import Projects         Select a directory to search for existing Eclipse p     </li> <li>Select root directory: D:\AdLocus         Select archive file:         Projects:         AdLocusLib (D:\AdLocus\AdLocusLib)         2.勾選         Copy projects into workspace         Working sets         Add project to working sets         Working sets:         Working sets:         Select to working sets         Working sets:         Working sets:         Mode project to working sets         Working sets:         Select to working sets         Working sets:         Select to working sets         Select to working sets         Working sets:         Select to working sets         Select to working sets         Selec</li></ul>                                                                                                    | rojects.  I. 選擇路徑 Browse  I. 選擇路徑 Browse  Select All Refresh  Select        |
| <ul> <li>Import</li> <li>Import Projects         Select a directory to search for existing Eclipse p     </li> <li>Select root directory: D:\AdLocus         Select archive file:         Projects:         AdLocusLib (D:\AdLocus\AdLocusLib)         2.勾選         Copy projects into workspace         Working sets         Add project to working sets         Working sets:         Working sets:         Output         Output         Output         Output         Output         Output         Output         Output         Output         Output         Output         Output         Output         Working sets:         Output         Output</li></ul>                                                                                                    | rojects.  I. 選擇路徑 Browse  Select All Deselect All Refresh  Select           |

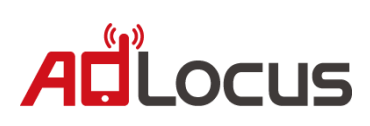

#### 8.2 將 lib 專案導入到自己的專案中

|                                               | 2.       |                                        |          |
|-----------------------------------------------|----------|----------------------------------------|----------|
| File Edit Refactor Source Run Navigate Search | Proj     | iect Window Help                       |          |
| 🔁 <b>- 13 (13 - 14)</b> 🗎 🗎 🖬 🐨 🖓             |          | Op <u>e</u> n Project<br>Close Project | Ł        |
| 📙 Package Explorer 🛛 📄 🔄 🌄 🗖 🗖                |          | ciogo i roject                         | .00      |
| proguard.cfg                                  | 010      | Build <u>A</u> ll Ct                   | rl+B iiv |
| project.properties                            |          | <u>B</u> uild Project                  |          |
| ▲ 2월 AdLocusExample 1* 選擇要導入的專案               |          | Build Working Set                      | 🖡 Bu     |
|                                               |          | Clean                                  |          |
| a 🌐 com.hyxen.app.AdLocusExample              |          | Build Automatically                    | ea       |
| AdLocusExampleActivity.java                   | Ŀ        | ,                                      |          |
| a 📴 gen [Generated Java Files]                | <u>@</u> | <u>G</u> enerate Javadoc               |          |
| com.hyxen.adlocus.AdLocusLib                  | 2        | Proportion                             |          |
| temperature                                   | 5        | Fibbernes                              |          |
| Android 4.0.2                                 |          | in r                                   |          |

| Properties for ProMeV3Example                                                                |                                                                                                    |                                                                                                    |   |  |  |  |  |
|----------------------------------------------------------------------------------------------|----------------------------------------------------------------------------------------------------|----------------------------------------------------------------------------------------------------|---|--|--|--|--|
| type filter text                                                                             | Android                                                                                              | $\Leftrightarrow \bullet \Rightarrow \bullet \bullet$                                                                                                    | - |  |  |  |  |
| 1 Android                                                                                    | Project Build Target                                                                                 |                                                                                                    |   |  |  |  |  |
| Builders<br>Java Build Path<br>Java Code Style<br>Java Compiler                              | Target Name Vendor C Android 2.3.3 Android O G Google APIs Google Inc Android 3.2 Android O          | Platfo         AP           Open Source Pro         2.3.3         10           c.         2.3.3         10           Open Source Pro         3.2         13                                                                  |   |  |  |  |  |
| Java Compiler<br>Java Editor<br>Javadoc Location<br>Project References<br>Run/Debug Settings | Android 4.0 Android O<br>Google APIs Google Ind<br>Android 4.0.3 Android O<br>Google APIs Google Ind | .         .         4.0         14           .         4.0         14         14           .         4.0         14         14           .         4.0         14         15           .         4.0.3         15         15 |   |  |  |  |  |
| Task Tags<br>XML Syntax                                                                      | Library<br>Is Library                                                                                |                                                                                                    |   |  |  |  |  |
|                                                                                              | Reference Proj                                                                                       | ect 2 Add Remove Up Down                                                                                                    |   |  |  |  |  |
|                                                                                              |                                                                                                    | Restore <u>D</u> efaults <u>Apply</u>                                                                                                    |   |  |  |  |  |
| ?                                                                                            | OK     Cancel                                                                                        |                                                                                                    |   |  |  |  |  |

# ACLOCUS

| Project Selection             |     |        |
|-------------------------------|-----|--------|
| Please select a library proje | ect |        |
| AdLocusLib                    |     |        |
| ?                             | ОК  | Cancel |

| Properties for AdLocusExample |                      |                         |        |       |
|-------------------------------|----------------------|-------------------------|--------|-------|
| type filter text              | Android              |                         |        | ⇔ • • |
| Resource<br>Android           | Project Build Target |                         |        |       |
| Android Lint Preferences      | Target Name          | Vendor                  | Platfo | AP    |
| Builders<br>Java Build Dath   | Android 2.3.3        | Android Open Source Pro | 2.3.3  | 10    |
| Java Code Style               | Google APIs          | Google Inc.             | 2.3.3  | 10    |
| Java Compiler                 | Android 3.2          | Android Open Source Pro | 3.2    | 13    |
| Java Editor                   | Android 4.0          | Android Open Source Pro | 4.0    | 14    |
| Javadoc Location              | Google APIs          | Google Inc.             | 4.0    | 14    |
| Project References            | Android 4.0.3        | Android Open Source Pro | 4.0.3  | 15    |
| Refactoring History           | Google APIs          | Google Inc.             | 4.0.3  | 15    |
| Run/Debug Settings            |                      |                         |        |       |
| Task Tags<br>YML Svotav       |                      |                         |        |       |
| XIVE Syntax                   |                      |                         |        |       |
| Library                       |                      |                         |        |       |
|                               |                      |                         |        |       |
|                               | Reference Project    |                         | Add    |       |
|                               | 🖌\AdLocusLib         | AdLocusLib              |        |       |
|                               |                      |                         | Rei    | move  |
|                               |                      |                         |        | In    |
|                               |                      |                         |        |       |
|                               |                      |                         |        | own   |
|                               |                      |                         |        |       |
| Restore Defaults   Apply      |                      |                         |        |       |
| ?                             |                      | ОК                      | c      | ancel |

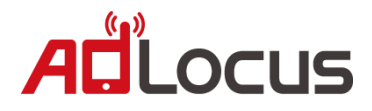

#### 8.3 AndroidManifest.xml 加入權限。

```
<uses-permission android:name="android.permission.RECEIVE_BOOT_COMPLETED" />
<uses-permission android:name="android.permission.WAKE_LOCK" />
<uses-permission android:name="com.adlocus.permission.SEND" />
<permission android:name = "com.adlocus.permission.SEND" />
```

8.4 AndroidManifest.xml 的 Application 底下加入下列程式碼。

```
<service android:name="com.adlocus.push.PushService"</pre>
   android:process=":adLocus">
</service>
<receiver
   android:enabled="true"
   android:process=":adLocus"
   android:name="com.adLocus.push.PushReceive"
   android:permission="com.adlocus.permission.SEND"
    >
    <intent-filter>
        <action android:name="android.intent.action.BOOT COMPLETED" />
        <category android:name="android.intent.category.DEFAULT" />
    </intent-filter>
    <intent-filter>
        <action android:name="com.adlocus.action.RECEIVE" />
    </intent-filter>
</receiver>
```

8.5 啟動優惠通知服務

如果要自動啟動則加在整個程式的進入點(例如: Application 的 onCreate )

\*如欲使用新型態優惠通知服務啟動方式請使用 9.2 步驟啟動

PushAd.enablePush(this, your app key); // 請填入 app key

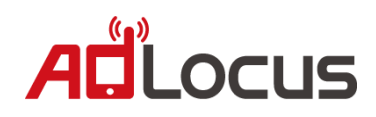

關閉優惠通知服務請使用下列程式碼

PushAd.disablePush(this);

8.6 可加入按鈕讓使用者開啟個人化優惠通知的設定頁面

PushAd.showSettingPage(this, your app key);

8.7 測試優惠通知服務是否成功整合

PushAd.test(this);

如果整合成功將出現測試優惠通知,如下圖所示。

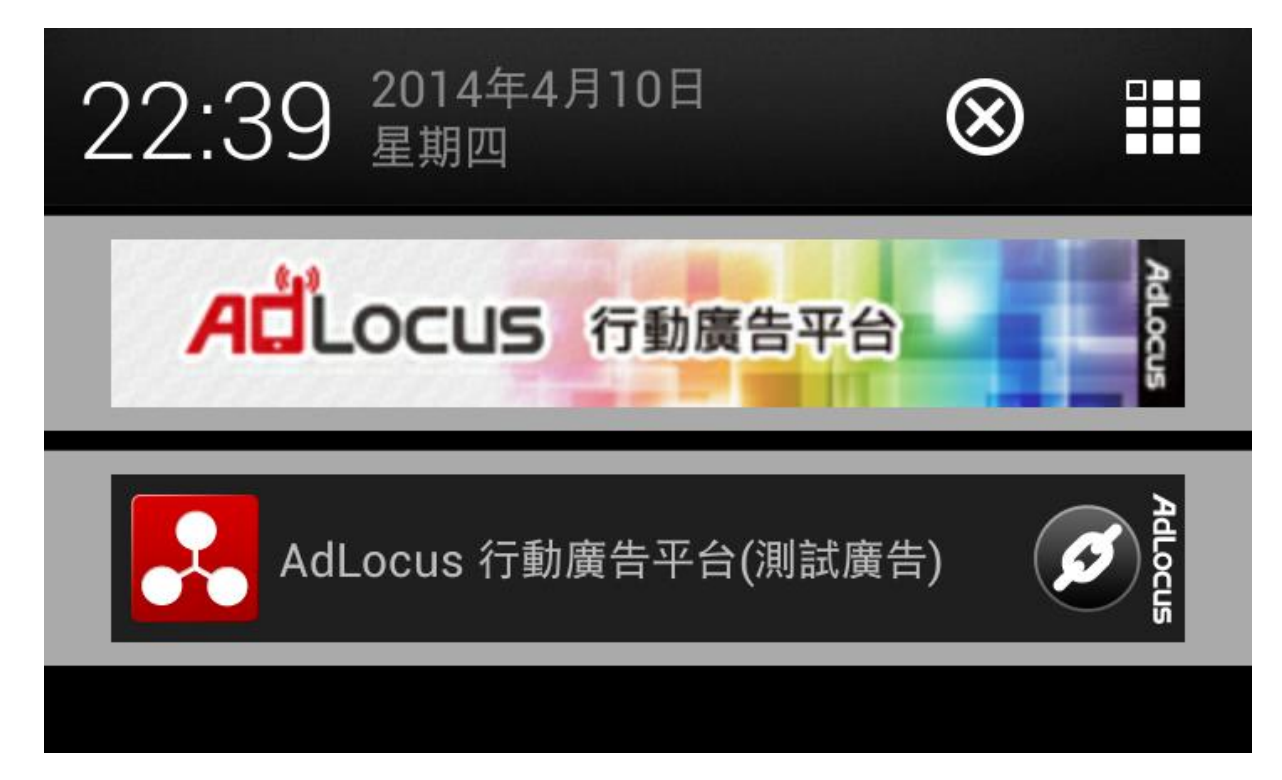

如果未出現請重新檢查。

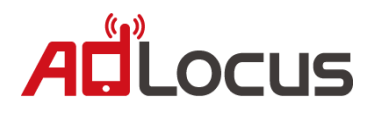

### 9. 新型態優惠通知服務

9.1 AndroidManifest.xml 的 Application 底下加入下列程式碼。

<mark>背景 Activity</mark> 需填入主畫面 Activity,如:".MainAcitvity" 或 "com.example.ExampleApp"

```
<activity
android:name="com.adlocus.AdActivity"
android:parentActivityName=濟景Activity
android:theme="@style/AdLocusDialogTheme" >
<meta-data
android:name="android.support.PARENT_ACTIVITY"
android:value=濟景Activity />
</activity>
```

9.2 啟動優惠通知服務。

<mark>背景 Activity</mark> 需填入<mark>與 9.1 步驟相同</mark>的主畫面 Activity,如:MainActivity.class

Intent backgroundIntent = new Intent(this, 背景Activity.class)

PushAd.enablePush(this, your app key, backgroundIntent);

\*與 8.5 請擇一使用

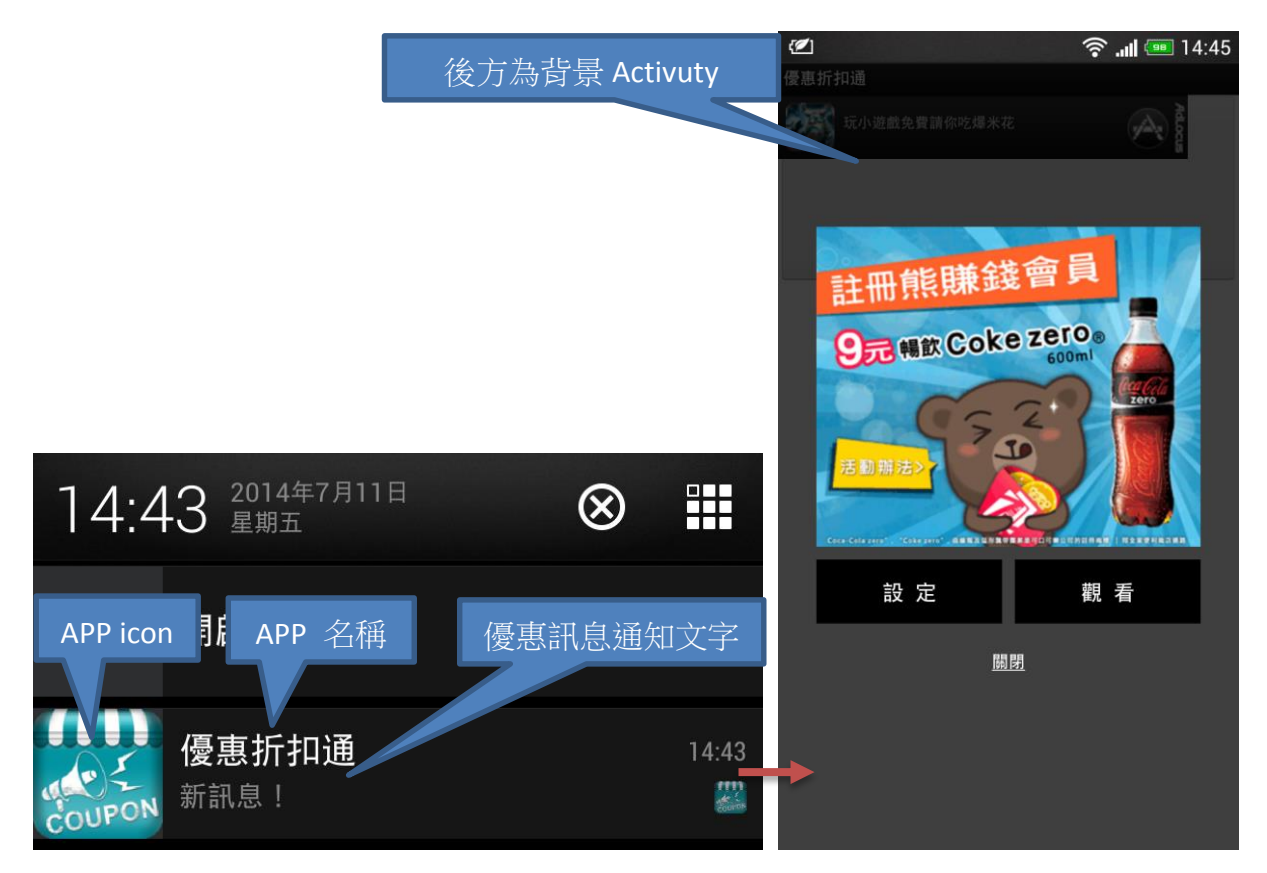

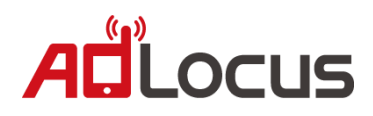

## 10. ProGuard

如需ProGuard 請加入以下設定:

- -keep public class com.adlocus.\*\* {\*;}
- -keep class com.adlocus.adapters.AdLocusAdapter\$MyJavaScriptInterface{<methods>;}
- -keep class com.adlocus.AdLocusAdapter {<methods>;}